# Eastern Bank TreasuryConnect

# **ACH Positive Pay Manual**

This user manual provides instructions for setting up Alerts and managing services for ACH Positive Pay. Those services are:

- Setup Alerts
- Manage Exceptions
- Exceptions Status
- Manage Payment Rules

October 2015

### **Table of Contents**

| I. ACH P                                 | OSITIVE PAY OVERVIEW                                                                     | 3                                 |
|------------------------------------------|------------------------------------------------------------------------------------------|-----------------------------------|
| A. AC                                    | H POSITIVE PAY ALERTS                                                                    | 3                                 |
| B. MA                                    | NAGING EXCEPTIONS                                                                        | 4                                 |
| 1.                                       | Making a Decision                                                                        | 5                                 |
| 2.                                       | Deleting a Decision                                                                      | 7                                 |
| · · ·                                    |                                                                                          |                                   |
| C. EX                                    | CEPTIONS STATUS                                                                          | 8                                 |
| C. EX<br>D. MA                           | CEPTIONS STATUS<br>NAGE PAYMENT RULES                                                    | 8<br>10                           |
| <b>C. EX</b><br><b>D. MA</b><br>1.       | CEPTIONS STATUS<br>NAGE PAYMENT RULES<br>Adding a Payment Rule                           | <b> 8</b><br><b> 10</b><br>10     |
| <b>C. EX</b><br><b>D. MA</b><br>1.<br>2. | CEPTIONS STATUS<br>NAGE PAYMENT RULES<br>Adding a Payment Rule<br>Editing a Payment Rule | <b>8</b><br><b>10</b><br>10<br>11 |

### I. ACH Positive Pay Overview

ACH Positive Pay allows users to view ACH exceptions and make decisions to pay or return them.

ACH transactions are compared against conditions, called payment rules, that determine whether they are debited from your accounts or blocked. If a transaction matches the condition criteria, it processes normally and is sent to post. Blocked transactions are displayed on the *Manage Exceptions* page where you can make decisions to pay or return them.

Users can also create new payment rules based on exceptions they have decided to pay, which prevents future exceptions from being generated for the originating companies.

### A. ACH Positive Pay Alerts

Use Manage Alerts to manage your account and non-account alert subscriptions.

Alerts are always sent to your online banking mailbox located on the Welcome page within Positive Pay. Alerts can also be delivered to your e-mail address; you must set up this delivery option on the *Personal Preferences* page.

To access the Manage Alerts page:

#### Click Administration > Manage alerts.

The Manage Alerts page is displayed. The Manage Alerts page always opens to the Account Alerts tab

| Manage Alerts                                                                                                    |                                                                          |                                                                       |                                                                                                    |                               |
|----------------------------------------------------------------------------------------------------|--------------------------------------------------------------------------|-----------------------------------------------------------------------|----------------------------------------------------------------------------------------------------|-------------------------------|
| Jse this page to manage the<br>Enabled alerts are always del<br>Preferences.                                                                              | alerts you receive and how you re<br>livered to your online banking mail | eceive them. You can add new ale<br>box Available destinations depend | rts, change existing alerts, or delete non-mandator<br>lupon the contact information you enter in <u>Person</u> | ry alerts.<br><u>al</u>       |
| Account Alerts                                                                                                    | Non-account Alerts                                                       | Custom Alerts                                                         |                                                                                                    |                               |
| Select the account for whic                                                                                                    | h you would like to manage alerts                                        | and click "Go." To add or delete                                      | an alert for multiple accounts at once, go to <u>Set U</u>                                                      | p Account Alerts.             |
| demo 2 - "4691<br>Alerts for demo 2 - "                                                                                                    | ▼ Go                                                                     |                                                                       |                                                                                                    |                               |
| demo 2 - "4691<br>Alerts for demo 2 - "<br>Alert                                                                                                    | ▼ Go<br>*4691                                                            |                                                                       | Send To                                                                                                    |                               |
| demo 2 - '4691<br>Alerts for demo 2 - '<br>Alert<br>Account Reconciliation                                                                                | Go<br>4691<br>& Positive Pay Alerts                                      |                                                                       | Send To                                                                                                    |                               |
| Alerts for demo 2 - *<br>Alert<br>Alert<br>Account Reconciliation                                                                                         | Go<br>V4691<br>& Positive Pay Alerts                                     |                                                                       | Send To<br>e.jacobson@easternbank.com                                                                           | Change • Delete               |
| Alerts for demo 2 - '4691<br>Alert<br>Account Reconciliation<br>ACH Positive Pay<br>Reverse Positive Pay                                                  | Go<br>V4691<br>& Positive Pay Alerts                                     | -                                                                     | Send To<br>e.jacobson@easternbank.com<br>Alert is off                                                           | Change • Delete<br>Add        |
| Alerts for demo 2 - '4691<br>Alerts for demo 2 - '<br>Alert<br>Account Reconciliation<br>ACH Positive Pay<br>Reverse Positive Pay<br>Reverse Positive Pay | Go Go Go Go Go Go Go Go Go Go Go Go Go                                   |                                                                       | Send To<br>e.jacobson@easternbank.com<br>Alert is off<br>Alert is off                                           | Change • Delete<br>Add<br>Add |

The Account Alerts tab shows the alert subscriptions available to you based on your entitled services and accounts. We recommend that you enable the ACH Positive Pay and the ACH Positive Pay Exception Reminder alert.

There are 2 types of Alerts you can setup for ACH Positive Pay. We strongly suggest that you activate both. The address on the alert is: <u>businessservicesteam@easternbank.com</u>.

- ACH Positive Pay This alert will be sent by 8:00AM ET the alert will inform you of any items that have been detected and blocked.
- ACH Positive Pay Exception Reminder This alert will remind you at 2:00 ET if there are items that have not been decisioned. The deadline for decisioning is 3:00 ET.

Note: The default for items that have not been decisioned by 3:00 ET is Return.

#### **B.** Managing Exceptions

The *Manage Exceptions* page displays rejected ACH transactions (exceptions). A transaction can be rejected for one of three reasons:

- 1. Unauthorized originating company
- 2. Unauthorized SEC (standard entry class) code
- 3. Unauthorized dollar amount

Note: Users can only view exceptions for each account they are entitled to.

To access the *Manage Exceptions* page: Click **Account Services > ACH Positive Pay > Manage Exceptions**.

| Mai    | nage E                 | xceptions             |                                        |                           |                     |                  |                            |                                      |
|--------|------------------------|-----------------------|----------------------------------------|---------------------------|---------------------|------------------|----------------------------|--------------------------------------|
| o mai  | e a decision           | on an exception, o    | choose an applicable decision, chi     | eck the appropriate exc   | eptions, and then o | lick "Continue". |                            |                                      |
| ise th | e following lin        | ks for easy acces     | s to specific sections of this page    |                           |                     |                  |                            |                                      |
| • AC   | H Exceptions           | Awaiting Approva      | and/or Decision                        |                           |                     |                  |                            |                                      |
| AC     | H Exception            | ons Awaiting          | Approval and/or Decision               |                           |                     |                  |                            | Return to to                         |
| Deci   | sions can be           | made from 8:00 A      | M to 3.00 PM ET.                       |                           |                     |                  |                            |                                      |
| ACH    | exceptions v           | with a 'Pay' decisio  | n are automatically added to your      | list of authorized origin | ators:              |                  |                            |                                      |
| Cheo   | ks converted           | to ACH electronic     | payments appear with 'ACH' besi        | de the check number.      |                     |                  |                            |                                      |
| Cala   | at all - Decelo        | ut all                |                                        |                           |                     |                  |                            |                                      |
| 2010   | Decision               | Debit Account         | Originator Company Name                | Debit Amount              | Check Number        | Effective Date   | Reject Reason              | Approval Status                      |
| 12     | Return                 | 14511                 | ABC Corp                               | \$765.43                  | 124569              | 10/09/2014       | Unauthorized Orig. Comp    | 1 of 2 received<br>Ready to transmit |
| 1      | Pay 🔹                  | 14512                 | ZIP Corp                               | \$895.46                  |                     | 10/09/2014       | Unauthorized Sec           | 0 of 2 received<br>Ready to transmit |
|        | 😢 Add pay              | ment rule for this    | originating company                    |                           |                     |                  |                            |                                      |
|        | Maximum .<br>No maximu | Amount<br>m           | ACH Transaction Type<br>ALL-Select All | Edit authorization        |                     |                  |                            |                                      |
|        | Pay                    | <u>:4512</u>          | ABC Corp                               | \$700.43                  |                     | 10/09/2014       | Unauthorized Orig. Comp528 | 1 of 2 received<br>Ready to transmit |
|        | No payment             | rule added for this   | originating company                    |                           |                     |                  |                            |                                      |
|        | Pay                    | <u>14512</u>          | ABC Corp                               | \$650.43                  |                     | 10/09/2014       | Unauthorized Sec           | 1 of 2 received<br>Ready to transmit |
|        | Added payn             | nent rule for this or | iginating company                      |                           |                     |                  |                            |                                      |
|        | Maximum                | Amount                | ACH Transaction Type                   |                           |                     |                  |                            |                                      |

Manage Exceptions Field Descriptions

| Field                   | Description                                                                      |
|-------------------------|----------------------------------------------------------------------------------|
| Decision                | Pay or Return.                                                                   |
| Debit Account           | The number of the account that will be debited.                                  |
| Originator Company Name | The name of the originating company.                                             |
| Debit Amount            | The amount of the debit transactions.                                            |
| Effective Date          | The date the payment is effective.                                               |
| Reject Reason           | The reason why the payment was rejected.                                         |
| Approval Status         | The number of approvals received out of the total approvals required.            |
| Maximum Amount          | The maximum allowed for future ACH debit transactions for the company.           |
| ACH Transaction Type    | The ACH entry classes allowed for future ACH debit transactions for the company. |

#### 1. Making a Decision

Decisions can be made on ACH exceptions during the ACH exception decision window which is from 8:00 a.m. to 3:00 p.m. Eastern Time. If a decision is not made on an exception during the decision window, then the default decision of Return will be applied.

To make a decision, do the following:

- 1. Click the check box associated with the exception.
- 2. Click the **Decision** dropdown arrow and select **Pay** or **Return**.

If a **Pay** decision is applied, a payment rule is automatically added to your list of originator company payment rules.

Note: If you do not want to add the company, de-select the Add payment rule for this originating company check box.

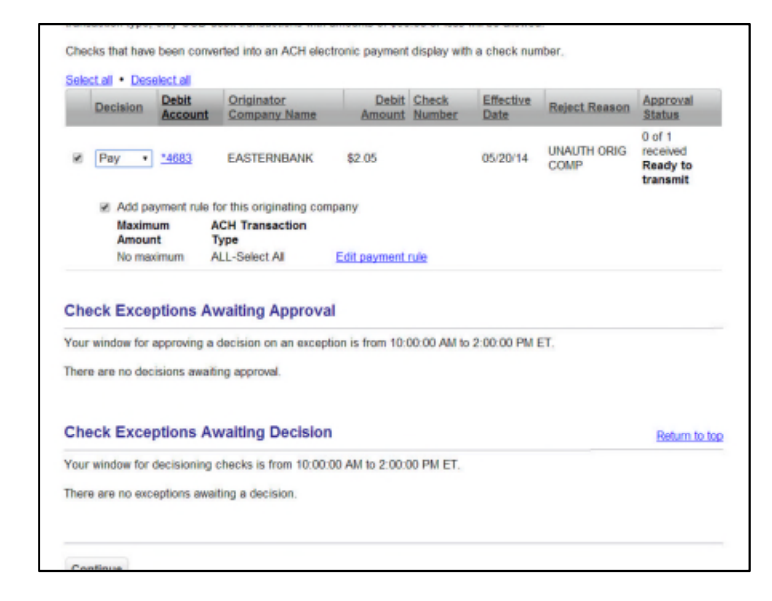

If multiple payment rules are set up for an originating company, the most restrictive maximum amount and ACH transaction type settings will be applied to future ACH debit transactions. For example, if a payment rule is set up for Company A with a maximum amount of \$50.00 for all transaction types and another rule is set up with a maximum amount of \$100.00 for the CCD transaction type, only CCD debit transactions with amounts of \$50.00 or less will be allowed.

Optional: For Pay decisions, modify the Maximum Amount and/or the ACH Transaction Type by clicking the Edit payment rule link. If you do not add an amount all transactions will be allowed for this company.

3. Click Continue.

| ACH Dec                          | isions Selecte                                | d for Approval/Tra                                     | nsmit           |              |                |                         | Change Selections                    |
|----------------------------------|-----------------------------------------------|--------------------------------------------------------|-----------------|--------------|----------------|-------------------------|--------------------------------------|
| Decision                         | Debit Account                                 | Originator<br>Company Name                             | Debit<br>Amount | Check Number | Effective Date | Reject Reason           | Approval Status                      |
| Return                           | *4511                                         | ABC Corp                                               | \$765.43        | 124569       | 07/08/2014     | Unauthorized Orig. Comp | 1 of 2 received<br>Ready to transmit |
| Pay                              | *4512                                         | ZIP Corp                                               | \$895.46        |              | 07/08/2014     | Unauthorized Sec        | 0 of 2 received<br>Ready to transmit |
| Add paym<br>Maximum<br>No maximi | ent rule for this origi<br>Amount AC<br>um AL | inating company<br>CH Transaction Type<br>L-Select All |                 |              |                |                         |                                      |

4. Review and verify the exceptions. To change your selections, click the **Change Selections** link.5. Click **Approve/Transmit**.

| Ехсер                      | tions Man                                    | ager - Confirmation                              | n                             |                      |                                         | 3                   | Print this page   |
|----------------------------|----------------------------------------------|--------------------------------------------------|-------------------------------|----------------------|-----------------------------------------|---------------------|-------------------|
| The decision               | ons below have be                            | en transmitted successfully.                     |                               |                      |                                         |                     |                   |
| Payment ru<br>Originator C | les for current day pa<br>company Maintenanc | aid ACH exceptions can be added ar<br><u>e</u> . | nd edited until 3:00 PN       | /IET. To add or edit | a payment rule, go to <u>ACH Positi</u> | <u>ve Pay</u>       |                   |
| Print this co              | onfirmation for your re                      | ecords. To approve additional decisio            | ms, return to <u>Exceptio</u> | ns Manager.          |                                         |                     |                   |
| Approved/                  | Transmitted: 9                               | 0/28/2011 1:22:01 PM                             |                               |                      |                                         |                     |                   |
| Approved/                  | Transmitted by: J                            | IKEMP                                            |                               |                      |                                         |                     |                   |
| ACH App<br>Decision        | Debit Account                                | tted Decisions<br>Originator Company Name        | Debit Amount                  | Effective Date       | Reject Reason                           | Арргоу              | val Status        |
| Return                     | *7892                                        | TEST COMPNY NAMB                                 | \$12.00                       | 01/13/10             | UNAUTH ORIG SEC 0510                    | 1 of 1 re<br>Transm | aceived           |
| Pay                        | *7893                                        | TEST COMPNY NAMC                                 | \$10.00                       | 01/13/10             | UNAUTH ORIG COMP0520                    | 1 of 1 re<br>Transm | eceived<br>nitted |
| Added pay                  | yment rule for this or                       | ginating company                                 |                               |                      |                                         |                     |                   |
| Maximun<br>No maxim        | n Amount ACH<br>ium ALL                      | A Transaction Type<br>Select All                 |                               |                      |                                         |                     |                   |
|                            |                                              |                                                  |                               |                      |                                         |                     |                   |

### 2. Deleting a Decision

Exception decisions that have not received **all approvals** can be deleted during the ACH decision window that is from 8:00 a.m. to 3:00 p.m. Eastern Time.

Exception decisions that have received all approvals cannot be deleted/changed.

To delete a decision:

1. On the Manage Exceptions page, click the appropriate link in the Debit Account column.

| Exception                                                 | Detail                                                                  |                                                                                                    |
|-----------------------------------------------------------|-------------------------------------------------------------------------|----------------------------------------------------------------------------------------------------|
| To approve and transmitted. To<br>will be transmitted. To | mit this decision, click "Approve<br>o view details for a different dec | *."To delete this decision, click "Delete decision." All approvals must be received before this decision<br>ision, return to <u>Exceptions Manager</u> . |
| Checks that have bee                                      | in converted into an ACH electr                                         | onic payment display with a check number.                                                                                                    |
| Exception Deta                                            | ilis                                                                    |                                                                                                    |
| Decision                                                  |                                                                         | Pay                                                                                                    |
| Debit Account:                                            |                                                                         | *7891                                                                                                    |
| Originator Comp                                           | sany:                                                                   | A COMPANY                                                                                                    |
| Originator Comp                                           | sany ld:                                                                | 000123456                                                                                                    |
| Debit Amount:                                             |                                                                         | \$100.00                                                                                                    |
| Check Number:                                             |                                                                         |                                                                                                    |
| Effective Date:                                           |                                                                         | 11/29/12                                                                                                    |
| Reject Reason:                                            |                                                                         | UNAUTH ORIG AMT 0520                                                                                                    |
| ACH Entry Class                                           | 5.                                                                      | PPD                                                                                                    |
| Decision User:                                            |                                                                         | ADMIN                                                                                                    |
| Decision Date:                                            |                                                                         | 03/06/13                                                                                                    |
| delete decision                                           |                                                                         |                                                                                                    |
| Approval Histor                                           | y Information                                                           |                                                                                                    |
| Approval Status: 1 of                                     | 2 received                                                              |                                                                                                    |
| Action                                                    | User ID                                                                 | Date                                                                                                    |
| Annonal                                                   | ADMIN                                                                   | 03/06/2013 11:11:24 AM (ET)                                                                                                    |

- 2. Click the **Delete decision** link.
- 3. The Delete Exception Decision Verification page is displayed. Review the exception as needed.
- 4. Click **Delete**. The decision is deleted and the *Manage Exceptions* page is redisplayed.

### **C. Exceptions Status**

The Search Exception Decision Status page allows a company user to search for exceptions for all or specific accounts for a date or date range.

To search for the status of a decision:

1. Click Account Services > ACH Positive Pay > Exceptions status.

| Account:        | 1-3                            |                             |          | All accounts | • • Go    |
|-----------------|--------------------------------|-----------------------------|----------|--------------|-----------|
|                 | Descriptio                     | <u>n</u>                    | Туре     | Account      | ABA/TRC   |
|                 | PRESTIGE                       | HEALTH ACCOUNT              | Saving   | *2470        | 081203790 |
|                 | PRESTIGE                       | Checking                    | *4511    | 081203790    |           |
|                 | PRESTIGE                       | PAYROLL ACCOUNT             | Checking | *4512        | 081203790 |
| Date range:     | Specific date:                 | 09 / 19 / 2014 (mm/dd/yyyy) |          |              |           |
|                 | From:                          | 08 / 20 / 2014 (mm/dd/yyyy) |          |              |           |
|                 | To:                            | 09 / 19 / 2014 (mm/dd/yyyy) |          |              |           |
|                 | Current busin                  | ess day                     |          |              |           |
| Exception type: | Include all exce<br>Decisioned | ptions                      |          |              |           |

2. Click the check box next to accounts that will be searched.

3. Enter a specific date, or choose a range of dates to search. A maximum of three months can be retrieved during a single search.

4. Select an exception type.

5. Click **Search**. The Exceptions Decisions Status Summary page displays the results of the selected criteria.

| Exception                                                                      | Decisions                                                                                | Status Sum                                                                                                    | mary                 |                    |                    |                    |         |                                |  |
|--------------------------------------------------------------------------------|------------------------------------------------------------------------------------------|----------------------------------------------------------------------------------------------------|----------------------|--------------------|--------------------|--------------------|---------|--------------------------------|--|
| Exceptions with a "D                                                           | efault' decision ha                                                                      | ve been decisioned by th                                                                                                    | e bank. Please co    | ritact your Bank S | support for the de | cision.            |         |                                |  |
| Checks that have be                                                            | en converted into a                                                                      | an ACH electronic payme                                                                                                    | ent display with a c | heck number.       |                    |                    |         |                                |  |
| Decision and approv                                                            | e exceptions   New                                                                       | search                                                                                                    |                      |                    |                    |                    |         |                                |  |
| Report created:<br>Accounts:<br>Date range:<br>Exception type:<br>Total items: | 09/19/2014 at<br>081203790 - 1<br>081203790 - 1<br>08/20/2014 to<br>Include all exc<br>9 | 09/19/2014 at 09.52.57 AM (ET)<br>05/203790 - *6512 - PRESTIGE PAYROLL ACCOUNT - Checking<br>05/203780 - *6511 - PRESTIGE OPERATING ACCOUNT - Checking<br>05/202014 to 05/19/2014<br>Include all exceptions<br>9 |                      |                    |                    |                    |         |                                |  |
| To view details, click on t                                                    | the account number)                                                                      |                                                                                                    |                      |                    |                    |                    |         |                                |  |
| Decision                                                                       | Debit Account                                                                            | Originator Company                                                                                                    | Debit Amount         | Check Number       | Effective Date     | Reject Reason      |         | Approval Statu                 |  |
| Return                                                                         | 14511                                                                                    | ABC Corp                                                                                                    | \$8005.43            |                    | 09/15/2014         | Unauthorized Orig. | Comp    | 2 of 2 received<br>Transmitted |  |
| Default                                                                        | 14511                                                                                    | ZIP Corp                                                                                                    | \$7005.46            | 124587             | 09/16/2014         | Unauthorized Sec   |         |                                |  |
| Return                                                                         | 14511                                                                                    | ABC Corp                                                                                                    | \$765.43             |                    | 09/19/2014         | Unauthorized Orig. | Comp    | 1 of 3 received                |  |
| Pay                                                                            | *4511                                                                                    | ZIP Corp                                                                                                    | \$895.46             |                    | 09/19/2014         | Unauthorized Sec   |         | 1 of 3 received                |  |
| Default                                                                        | *4512                                                                                    | ABC Corp                                                                                                    | \$765.43             | 124569             | 09/11/2014         | Unauthorized Orig. | Comp    |                                |  |
| Default                                                                        | *4512                                                                                    | ZIP Corp                                                                                                    | \$895.46             |                    | 09/14/2014         | Unauthorized Sec   |         |                                |  |
| Pay                                                                            | *4512                                                                                    | ABC Corp                                                                                                    | \$700.43             |                    | 09/19/2014         | Unauthorized Orig. | Comp628 | 1 of 2 received                |  |
|                                                                                | 14517                                                                                    | ABC Corp                                                                                                    | \$650.43             |                    | 09/19/2014         | Unauthorized Sec   |         | 1 of 2 received                |  |
| Pay                                                                            | 4216                                                                                     | Hard Collb                                                                                                    |                      |                    |                    |                    |         |                                |  |

Exceptions appear with one of the following decisions:

| Decision         | Description                                                                                                    |
|------------------|----------------------------------------------------------------------------------------------------|
| Рау              | A Pay decision made on the exception. All approvals are required before<br>the decision is applied to the exception.                                                                      |
| Return           | A Return decision made on the exception. All approvals are required before the decision is applied to the exception.                                                                      |
| Pending Decision | The decision window is still open and a decision has not been made.                                                                                                    |
| Default          | The financial organization-defined default decision was applied because<br>a decision was not made on the exception or the decision was not fully<br>approved during the decision window. |

Exception details and approval information can be viewed by clicking on the **Debit Account** link.

| <b>Exception Decisi</b>                                                                     | on Status Detail        |                        |  |  |  |  |
|---------------------------------------------------------------------------------------------|-------------------------|------------------------|--|--|--|--|
| Checks that have been converted into an ACH electronic payment display with a check number. |                         |                        |  |  |  |  |
| Exception Details                                                                           |                         |                        |  |  |  |  |
| Decision                                                                                    | Return                  |                        |  |  |  |  |
| Account:                                                                                    | *4511                   |                        |  |  |  |  |
| Originator Company:                                                                         | ABC Corp                |                        |  |  |  |  |
| Originator Company Id:                                                                      | 1555665555              |                        |  |  |  |  |
| Debit Amount:                                                                               | \$8005.43               |                        |  |  |  |  |
| Check Number:                                                                               |                         |                        |  |  |  |  |
| Effective Date:                                                                             | 09/15/2014              |                        |  |  |  |  |
| Reject Reason:                                                                              | Unauthorized Orig. Comp |                        |  |  |  |  |
| ACH Entry Class:                                                                            | CCD                     |                        |  |  |  |  |
| Approval Status:                                                                            | 2 of 2 received         |                        |  |  |  |  |
| Approval History Inform                                                                     | ation                   |                        |  |  |  |  |
| Approval status: 2 of 2 received                                                            |                         |                        |  |  |  |  |
| Action                                                                                      | Userid                  | Date                   |  |  |  |  |
| Decision request                                                                            | DAVID2                  | 09/15/2014 11:18:34 AM |  |  |  |  |
| Approval                                                                                    | DAVID2                  | 09/15/2014 11:18:34 AM |  |  |  |  |
| Approval                                                                                    | ADMIN                   | 09/15/2014 11:18:34 AM |  |  |  |  |

### **D. Manage Payment Rules**

The *Manage Payment Rules* page is used to add, edit, and delete payment rules at any time. Submitting maintenance forms to Eastern Bank to add, edit or delete payment rules is no longer required.

A payment rule prevents future exceptions from being generated for an originating company. Payment rules can be added, edited, and deleted at any time, even when there is not an exception to decision. Originating companies that have ACH exceptions with a Pay decision are added to your list of originator company payment rules automatically. By default, the payment rule is set up with No maximum for the Maximum Amount and ALL - Select All for the ACH Transaction Type (ACH entry class).

If multiple payment rules are set up for an originating company, the most restrictive maximum amount and ACH transaction type settings will be applied to future ACH debit transactions. For example, if a payment rule is set up for Company A with a maximum amount of \$50.00 for all transaction types and another rule is set up with a maximum amount of \$100.00 for the CCD transaction type, only CCD debit transactions with amounts of \$50.00 or less will be allowed.

#### 1. Adding Payment Rules

To add a new payment rule, do the following:

1. Click Account Services > ACH Positive Pay > Manage payment rules.

| Manage Payment Rules |                |                      |                         |               |            |              |      |        |
|----------------------|----------------|----------------------|-------------------------|---------------|------------|--------------|------|--------|
| Authorizatio         | ne .           |                      |                         |               |            |              |      |        |
| Ruutonzauo           |                |                      |                         |               |            |              |      |        |
| Debit Account        | Maximum Amount | ACH Transaction Type | Originator Company Name | Originator ID | Expires    | Rule Type    |      |        |
| *4512                | No maximum     | ALL - Select All     | ZIP Corp                | ACHID         | 10/11/2014 | One-Time     | Edit | Delete |
| *4511                | \$50.00        | IAT                  | ABC Corp                | ACHID2        | 10/11/2014 | Ongoing      | Edit | Delete |
| *4511                | No maximum     | ALL - Select All     | ABC Corp                | ACHID3        | 10/11/2014 | Do not allow | Edit | Delete |

#### 2. Click Add Authorization.

| Type :                    | -                                                   |
|---------------------------|-----------------------------------------------------|
| Debit account :           |                                                     |
| Maximum amount :          | No maximum amount     Maximum amount:               |
| ACH transaction type :    | ALL - Select All                                    |
| Originator Company name : |                                                     |
| Originator Company ID :   |                                                     |
| Expiration Date :         | No Expiration Date                                  |
|                           | Expiration Date     /     /     /     /     /     / |

| Payment Rule Type | Description                                                                                                    |
|-------------------|----------------------------------------------------------------------------------------------------|
| One-time          | A debit filter that is only applied once to a specified criteria. After the conditions of the filter have been met, the filter is removed and replaced by a block. |
| Ongoing           | A debit filter for specified criteria that is effective until the expiration date.                                                                                 |
| Do not allow      | A debit block that blocks all transactions for a specified criteria.                                                                                               |

3. Select the type of rule from the drop down menu. The options are as follows:

4. Select the debit account and enter the maximum amount, if applicable.

5. Select the ACH transaction type from the drop down menu. The options are as follows:

| Туре | Description                   | Туре | Description                     |
|------|-------------------------------|------|---------------------------------|
| ALL  | Select All                    | POS  | Point-of-sale                   |
| ADV  | Automated Accounting Advice   | PPD  | Prearranged payment and Deposit |
| ARC  | Accounts Receivable           | RCK  | Re-presented Check              |
| BOC  | Back office Conversion        | SHR  | Shared network Transaction      |
| CCD  | Corporate Credit or Debit     | TEL  | Telephone-Initiated             |
| CTX  | Corporate Trade Exchange      | TRC  | Truncated Entry                 |
| IAT  | International ACH Transaction | TRX  | Truncated Entries Exchange      |
| MTE  | Machine Transfer Entry        | WEB  | Internet-initiated              |
| POP  | Point-of purchase             | XCK  | Destroyed Check                 |

6. Enter the originator company name, originator company ID, and the expiration date.

7. Click Save Changes.

#### 2. Editing a Payment Rule

The company user can edit the maximum amount, originator company name, and expiration date of payment rules within the system. If any of the other payment rule values need modification, the existing payment rule must be deleted and a new rule added instead.

To edit a payment rule:

1. On the *Manage Payment Rules* screen, click the **Edit** link associated with the payment rule being edited.

| Туре:                     | Do not allow                                |  |  |
|---------------------------|---------------------------------------------|--|--|
| Debit account :           | *4511                                       |  |  |
| Maximum amount :          | No maximum amount                           |  |  |
|                           | Maximum amount: \$                          |  |  |
| ACH transaction type :    | ALL - Select All                            |  |  |
| Originator Company name : | ABC Corp                                    |  |  |
| Originator Company ID :   | ACHID3                                      |  |  |
| Expiration Date :         | No Expiration Date                          |  |  |
|                           | Expiration Date 10 / 12 / 2014 (mm/dd/yyyy) |  |  |

2. Change the payment settings based on the required update.

3. Click Save Changes.

#### 3. Deleting a Payment Rule

To delete a payment rule:

1. On the *Manage Payment Rules* screen, click the **Delete** link associated with the payment rule being removed.

2. Click OK to the popup confirmation message.

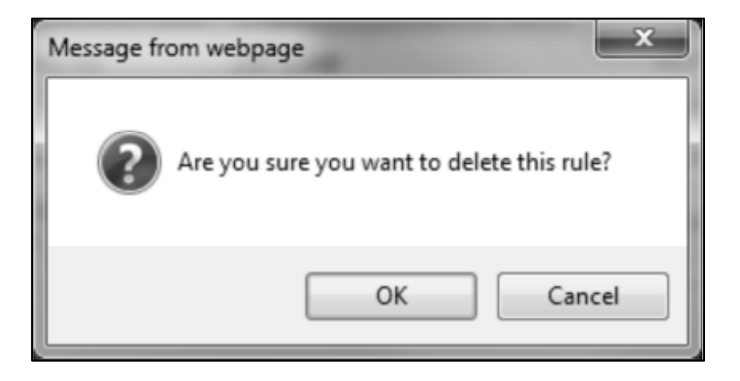